| Cap              | Captain-Navi |         |                      |       |  | 購入希望 | 売却希望 |  |
|------------------|--------------|---------|----------------------|-------|--|------|------|--|
| Captain-Save     |              | ℚ 中古    | 艇を探す                 |       |  |      |      |  |
|                  |              | ヤマハ発動機  | その他メーカー              |       |  |      |      |  |
| メーカー             | IAY (S)      | AHA     |                      |       |  |      |      |  |
|                  |              |         |                      |       |  |      |      |  |
| 艇の状態             | 中古艇          | 新艇      |                      |       |  |      |      |  |
| 艇の種類             | フィッシング       | クルージング  | スポーツ                 | PWC   |  | 船外機  |      |  |
|                  | ヨット          | 和漁船     | その他                  |       |  |      |      |  |
|                  |              |         |                      |       |  |      |      |  |
| 詳細選択をする <b>+</b> |              |         |                      |       |  |      |      |  |
|                  | 選択           | マ内容をクリア | <sub>対象件数</sub> :191 | ・件を表示 |  |      |      |  |

### キャプテンナビ ご利用マニュアル

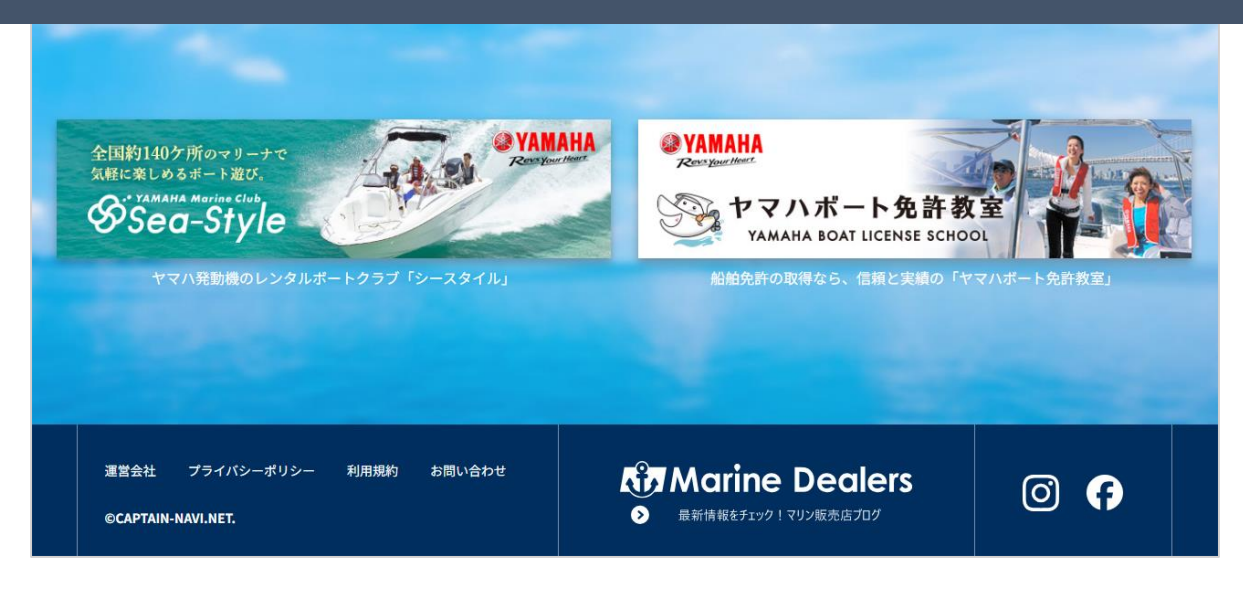

## ヤマハ艇の検索方法

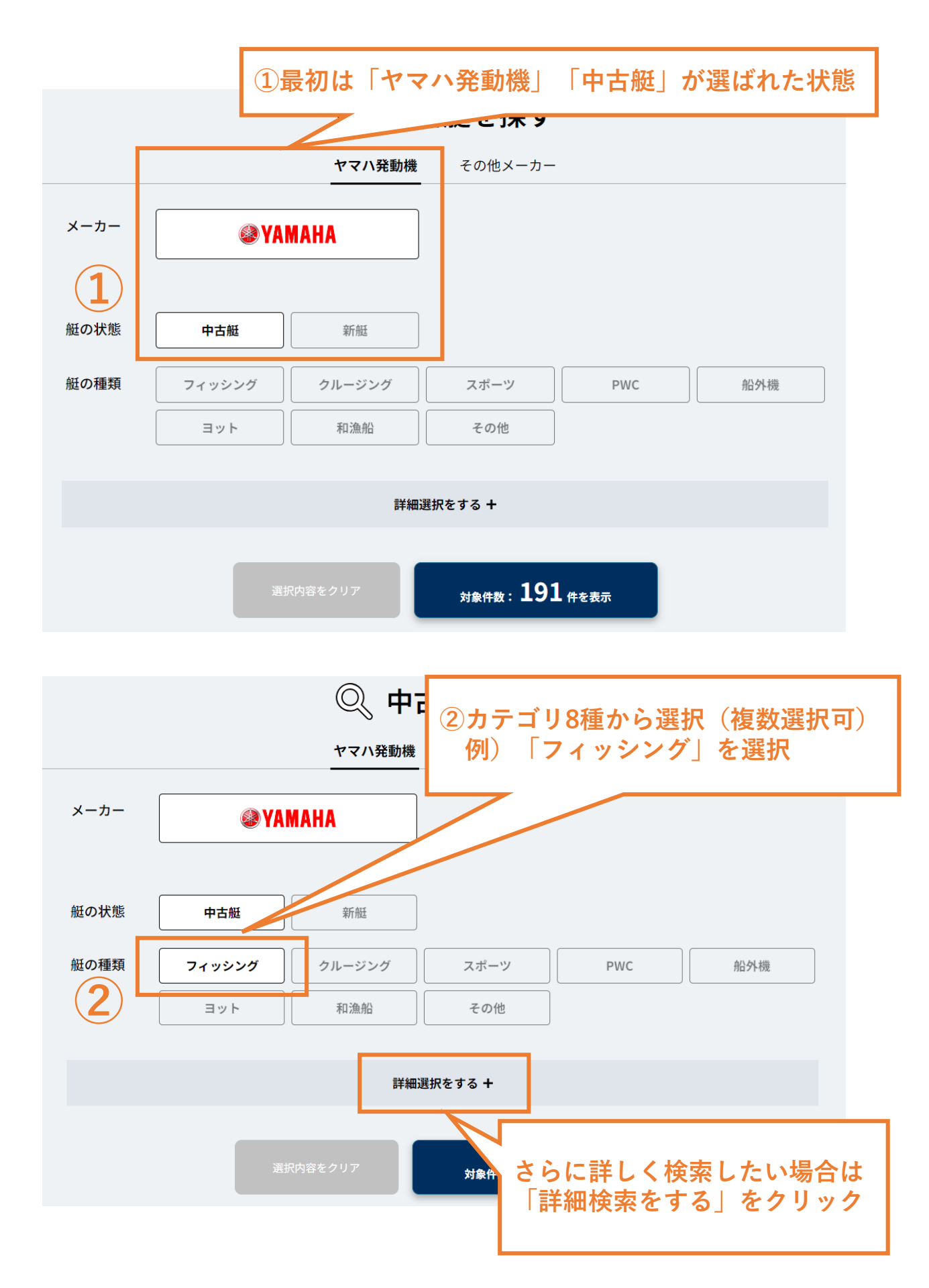

### 詳細選択項目「モデル」「エリア」「価格}

|                                                     | h                        | 詳細選択を閉じる -                                                                          | -                   | 詳細情<br>を入れ | 報を見た<br>る(複数 | らいモデ<br>改選択可 | ブレに <b>図</b> |
|-----------------------------------------------------|--------------------------|-------------------------------------------------------------------------------------|---------------------|------------|--------------|--------------|--------------|
| モテルを選択する                                            | エリアを選打                   | 訳する 12                                                                              | 「格を選択す              | 2          |              |              |              |
|                                                     | +                        | デルを選                                                                                | 祝 /                 |            |              |              |              |
| NO IMAGE                                            | NO IMAGE                 |                                                                                     | NOI                 | MAGE       | NO IMAGE     |              |              |
| BF-19                                               | DFR-FB                   | F.A.S.T.23                                                                          | F-15                |            | F-17         |              |              |
| NO IMAGE                                            | NO IMAGE                 | NO                                                                                  |                     | 7          |              | _            |              |
|                                                     |                          | 詳細選択を閉じる-                                                                           |                     | 登録エ<br>(複数 | リアに⊠<br>選択可) | □を入れ         | 3            |
| <b>モデル</b> を選択する                                    | エリアを選択                   | 沢する 佰                                                                               | <b>西格</b> を選択す      | 5          |              |              |              |
|                                                     |                          |                                                                                     |                     |            |              |              |              |
|                                                     | □ 東北                     | <ul> <li>              田東・甲信越      </li> <li>             カ州・沖縄         </li> </ul> | 東海・                 | 北陸         | ] 近畿         |              |              |
|                                                     | <b>T</b>                 | リアを選                                                                                | 圮                   |            |              |              |              |
|                                                     | -                        |                                                                                     | EJV                 |            |              |              |              |
|                                                     |                          |                                                                                     |                     |            |              |              |              |
|                                                     |                          | 対象件                                                                                 | <sub>数</sub> : 52 ∉ | キを表示       |              |              |              |
| 国ベナリケセサ                                             | 5. <b>T</b> _ w <b>A</b> |                                                                                     |                     |            |              |              |              |
| 洞へにい1回俗市で<br>(複数選択不可)                               | ビナエック                    | ふしい おうちょう キャック                                                                      |                     |            |              |              |              |
|                                                     |                          | 袖選択を閉じる =                                                                           | •                   |            |              |              |              |
| <b>モデル</b> を選択する                                    | エリアを選択                   | R9 0                                                                                | <b>5格</b> を選択す      | 3          |              |              |              |
|                                                     |                          |                                                                                     |                     |            |              |              |              |
| <ul> <li>● 価格指定なし</li> <li>○ 1001万~2000万</li> </ul> | ○ 100万以下                 | ○ 101万~200万                                                                         | ○ 201万·             | ~500万      | ○ 501万~1000  | )万           |              |
| 0 1001/3-22000/3                                    | () 2001))如 ()            | 「格を選択                                                                               |                     |            |              |              |              |
|                                                     |                          |                                                                                     |                     |            |              |              |              |
|                                                     |                          | 対象件                                                                                 | ±±52 ∉              | 牛を表示       |              |              |              |

例) 「ヤマハ発動機 」「中古艇 」「フィッシング」「「F.A.S.T.23 」 「中国エリア 」「価格指定なし」で検索する場合

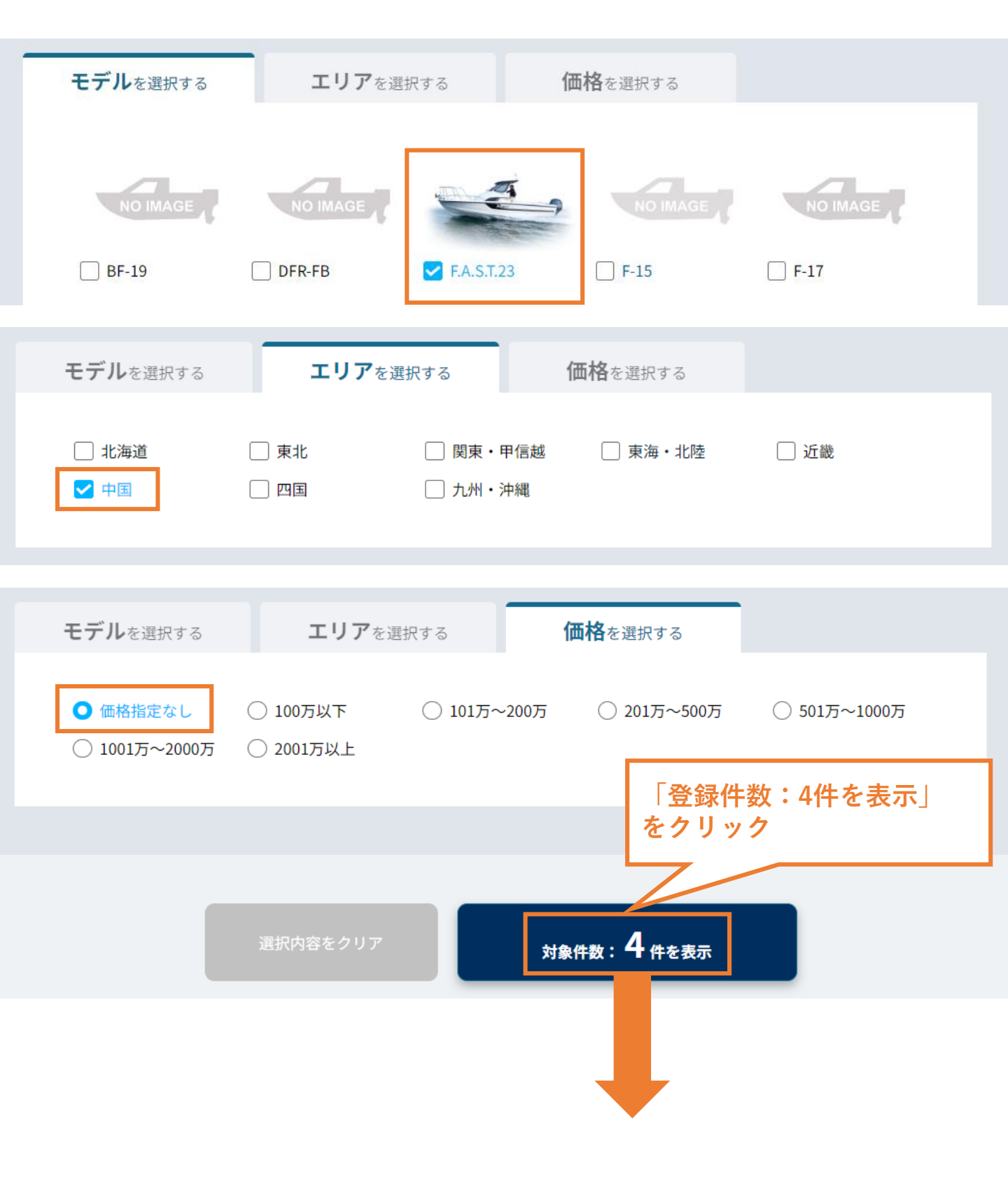

#### 検索条件に合ったモデル(4件)が表示される

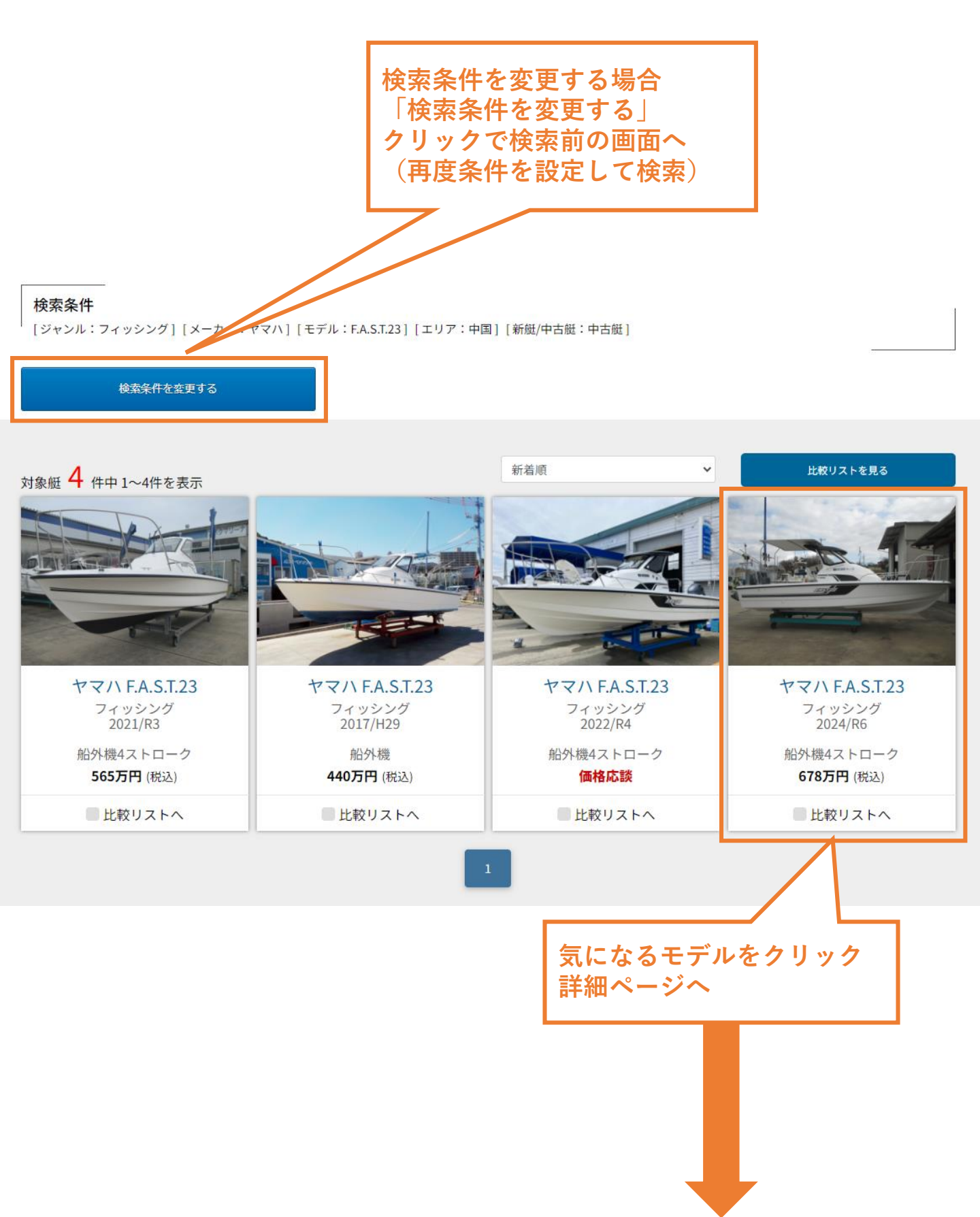

|                      | 5.1.23                                                                                                    | 印刷レイア                                                                                                 | ■ スタンタード版中的「ージを取り」 ● アランス版中的「ージを取り<br>作用レイアウトが最れてしまう場合は各作期電池にて講歴をお願いします。    |  |  |  |  |
|----------------------|----------------------------------------------------------------------------------------------------|----------------------------------------------------------------------------------------------------|-----------------------------------------------------------------------------|--|--|--|--|
| <                    |                                                                                                    |                                                                                                    | →<br>→                                                                      |  |  |  |  |
|                      | <b>@搖 678</b> 万円 (税込)                                                                                                    |                                                                                                    |                                                                             |  |  |  |  |
| 4480                 | 価格 678 万円 (税込)<br>ガロンのがっと)装着品以外に、キャスイッグパウル・3。キャスイン<br>F130周った様ですので低回転での使用にて低燃置を引<br>。弊社社用版の為、使用時間は増える可能性がありま<br>条件があります。                                                                                                    | が、メジルーN(左右) 、 が、 4-707-、 ド<br>現現<br>す ので、最終確認をして下さい。                                                  | *<br>ライパーシート(純正品)<br>メーカー保証の関係上、遠隔地への販売は一定の                                 |  |  |  |  |
| عدید<br>917          | 価格 678 万円 (税込)                                                                                                    | 19° 33%-3(左右)、カディ-707-、ト<br>現現<br>すので、最終確認をして下さい。<br>全長                                               | <sup>*</sup> ライハ <sup>*</sup> -シート(純正品)<br>メーカー保証の関係上、遠隔地への販売は一定の<br>23.0ft |  |  |  |  |
| コメント<br>タイプ<br>」CI登録 | <ul> <li>(個格 678 万円 (税込)</li> <li>(税込)</li> <li>(税払)</li> <li>(税払)</li></ul> | <sup>10<sup>°</sup>,13)ハーN(左右)、かテ<sup>°</sup>+-707-、ド<br/>現現<br/>ますので、最終確認をして下さい。<br/>全長<br/>定員</sup> | *7/パ*->+ト(純正品)<br>メ=カ-保証の関係上、遠隔地への販売は一定の<br>23.0ft<br>8名                    |  |  |  |  |

#### 詳細ページが表示される

| TEL                                                                                                    | 086-522-5505(お問合せ番号:16816についてとお尋ねください)                                                                                                    |                                                                                                  |  |  |  |  |  |
|----------------------------------------------------------------------------------------------------|----------------------------------------------------------------------------------------------------|--------------------------------------------------------------------------------------------------|--|--|--|--|--|
| 住所                                                                                                    | 7713-8103                                                                                                    |                                                                                                  |  |  |  |  |  |
|                                                                                                    | F113-8103<br>岡山県岡山県倉敷市玉島乙島49-63                                                                                                    |                                                                                                  |  |  |  |  |  |
|                                                                                                    | 地図を見る                                                                                                    |                                                                                                  |  |  |  |  |  |
| 営業時間                                                                                                    |                                                                                                    |                                                                                                  |  |  |  |  |  |
|                                                                                                    |                                                                                                    |                                                                                                  |  |  |  |  |  |
|                                                                                                    |                                                                                                    |                                                                                                  |  |  |  |  |  |
|                                                                                                    |                                                                                                    |                                                                                                  |  |  |  |  |  |
|                                                                                                    | この商品を目た人はこんか商品                                                                                                    | も目ています                                                                                           |  |  |  |  |  |
|                                                                                                    | この間間を光に八條と70%間間                                                                                                    | 1056 ( 0.8 9                                                                                     |  |  |  |  |  |
| the second second second second second second second second second second second second second second second se |                                                                                                    |                                                                                                  |  |  |  |  |  |
|                                                                                                    |                                                                                                    | 1 And And                                                                                        |  |  |  |  |  |
|                                                                                                    |                                                                                                    |                                                                                                  |  |  |  |  |  |
|                                                                                                    |                                                                                                    |                                                                                                  |  |  |  |  |  |
|                                                                                                    |                                                                                                    |                                                                                                  |  |  |  |  |  |
|                                                                                                    |                                                                                                    |                                                                                                  |  |  |  |  |  |
| 154                                                                                                    | FW-21         t τ τ/ν UF-21         t τ τ/ν                                                                                                    | YFR-24-FSR         ττ/ΥF-27                                                                      |  |  |  |  |  |
| + Z/<br>27                                                                                                    | Ku 21     Ku 21     Ku 21     Ku 2     Ku 2     Ku |                                                                                                  |  |  |  |  |  |
| ヤマ/<br>24<br>価格                                                                                                 | FW-21<br>5-27         キマハ UF-21<br>2×9529         ギマハ<br>79           広談         株マハ UF-21<br>2×9529         ギマハ<br>79                                                                                                    | YFR-24-FSR<br>1095У#<br>6万円         FマハYF-27<br>2495У#<br>695万円                                  |  |  |  |  |  |
| ۲۲<br>۲۲<br>۲۲<br>۲۲                                                                                            | FW-21       シング         シング       オマハレF-21         タング       オマハレF-21         タング       通格応談                                                                                                    | YFR-24-FSR<br>(збуря)         Frank           675/7H         Yry NYF-27<br>2x ябуря<br>695/57H   |  |  |  |  |  |
| マイ<br>マイ<br>スイ<br>(価格<br>234)                                                                                   | <ul> <li>FW-21<br/>シング<br/>応数</li> <li>FW-21<br/>シング</li> <li>Fマノ、UF-21<br/>スマシング<br/>価格応数</li> <li>デマハ、UF-21<br/>スマシング<br/>価格応数</li> <li>デマハ、UF-21<br/>スマシング<br/>価格応数</li> <li>デマハ、UF-21<br/>スマシング<br/>の方</li> <li>デマハ、UF-21<br/>スマシング</li> <li>デマハ、UF-21<br/>スマシング</li> <li>デマハ、マック</li> <li>デロハ</li> <li>デロハ</li> <li>デロハ</li> <li>デロハ</li> <li>デロハ</li> <li>デロハ</li> <li>デロハ</li> <li>デロハ</li> <li>デロハ</li> <li>デロハ</li> <li>デロハ</li> <li>デロハ</li> <li>デロハ</li> <li>デロハ</li> </ul>                                                                                                    | YFR:24-FSR<br>(35598<br>6万円         YTR:27<br>(35598<br>65万円           YTR:27<br>(35597<br>635万円 |  |  |  |  |  |

# その他メーカー艇 検索方法

| Cap      | otain-Navi |        |         | <u>中古艇 販売店 購入希望 売却希望</u><br>「その他メーカー」クリック |        |  |  |  |
|----------|------------|--------|---------|-------------------------------------------|--------|--|--|--|
| ◎、中古艇を探す |            |        |         |                                           |        |  |  |  |
|          |            | ヤマハ発動機 | その他メーカー | _                                         |        |  |  |  |
| メーカー     | カワサキ       | ニッサン   | ۶       | ヤンマー                                      | トーハツ   |  |  |  |
|          | スズキ        | カーバー   | シーレイ    | バイキング                                     | ベイライナー |  |  |  |
|          | その他        |        |         |                                           |        |  |  |  |

「メーカー」から10メーカーもしくはその他から選択(複数可) 「艇の状態」から中古艇もしくは新艇を選択 「艇の種類」からカテゴリを選択(複数選択可)

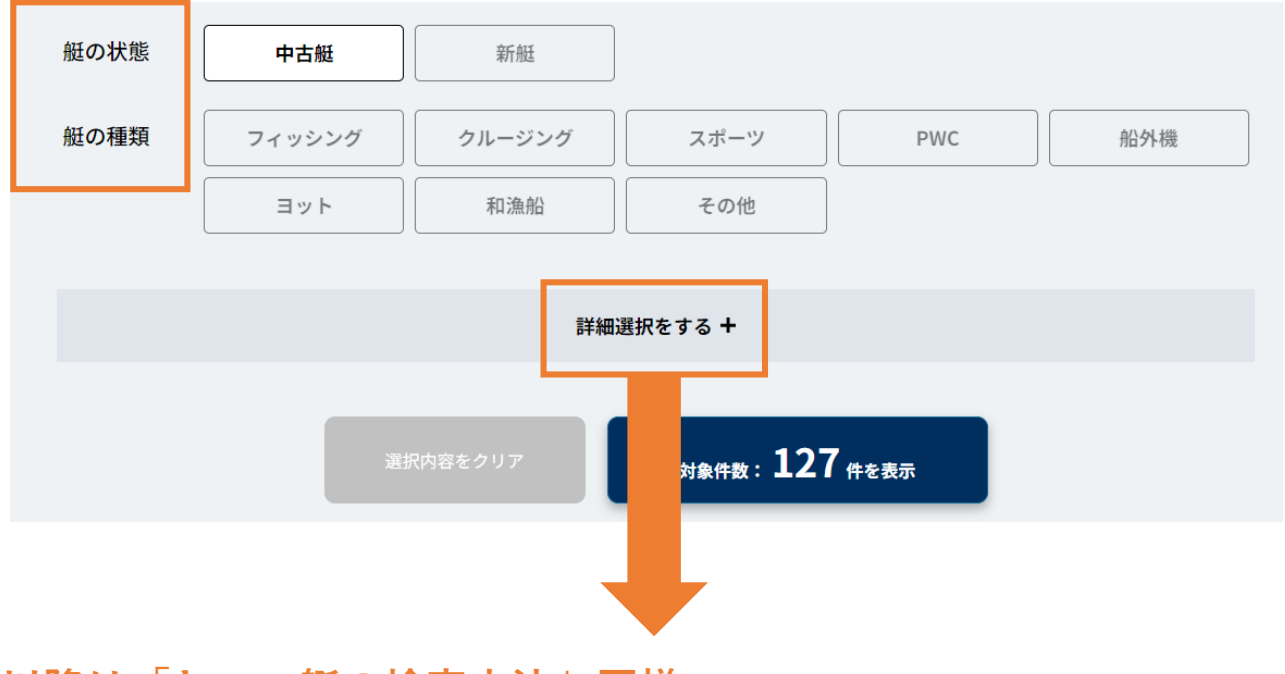

以降は「ヤマハ艇の検索方法」同様 「モデル」「エリア」「価格」から条件を絞り込み 例) 「カワサキ」「中古艇」「PWC」「ULTRA310X SE」 「近畿エリア」「価格指定なし」で検索する場合

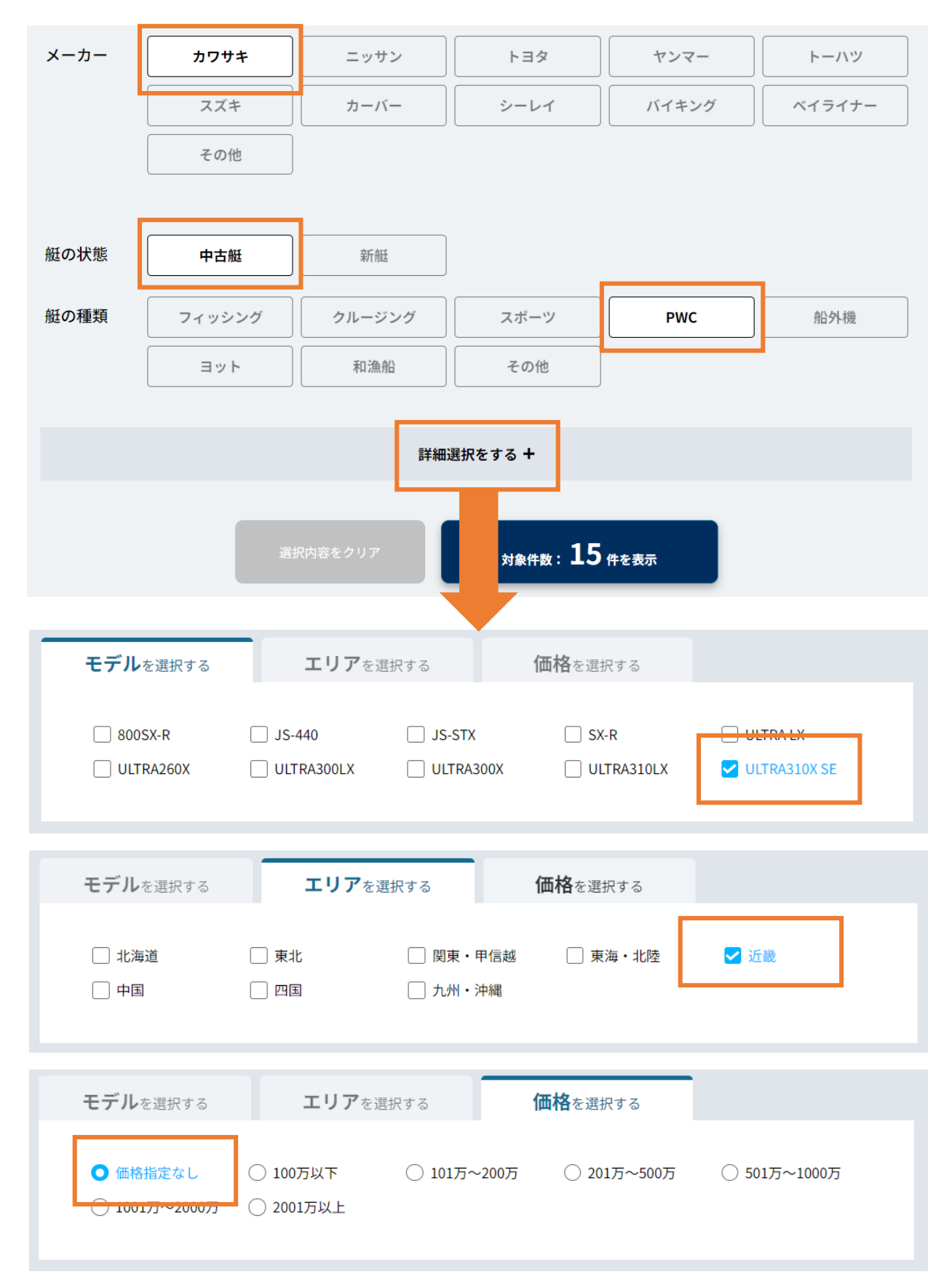

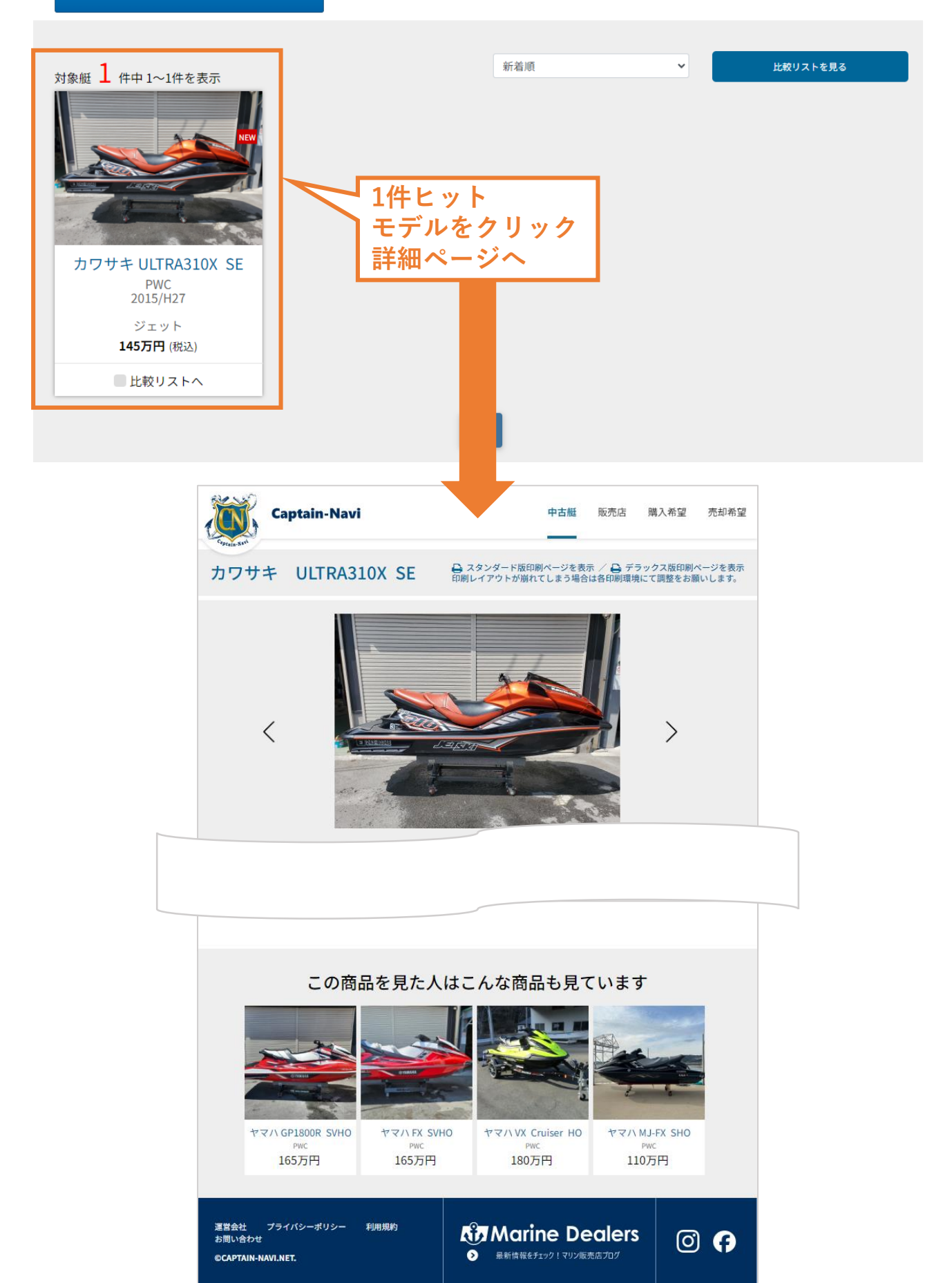